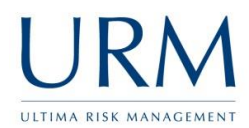

Abriska is access online via <u>https://www.abriska.com</u>, your username is your email address and your password will have been sent via email.

| URMA RISK MANAGEMENT                                                                                                    |                                                                                                    | Getting the balance right                                                                                                    |
|----------------------------------------------------------------------------------------------------|----------------------------------------------------------------------------------------------------|----------------------------------------------------------------------------------------------------|
| Home Products URM                                                                                                    |                                                                                                    |                                                                                                    |
| Abriska - URM's Risk M<br>Through URM's information security and<br>associated with complying or certifying to<br>assessment and business impact analysis. | lanagement Tool<br>business continuity engagements, URM h<br>ISO 27001 or ISO 22301. Abriska focuses | ias developed Abriska, a modular web based product to assist with the activities<br>: on the 'Plan' phase of the PDCA cycle for both Standards, this covers the risk                                                                                                    |
| Login Credentials<br>Username *<br>Password *                                                                                                    | Submit                                                                                               | Abriska Cookie Use<br>Cookies are small text files which don't contain any sensitive data,<br>but are used within Abriska to store a unique reference which<br>allows a session to be maintained until the user logs out. If these<br>were to be disabled, it would prevent a user from logging in. |
|                                                                                                    | )                                                                                                    | For further information about cookies please see<br>http://www.aboutcookies.org                                                                                                    |

Upon Logging in you'll be presented with a screen that looks like this:

| Organisation        | Logo                               |
|---------------------|------------------------------------|
| <u>Forum</u>        |                                    |
| Home                |                                    |
| Logout              | Example Support Organisation (IS)  |
| Profile             | Example Support organisation (15)  |
| Notifications       | Select an option from the sidebar. |
| View Entities       |                                    |
| View Owned Controls |                                    |
| View Resources      |                                    |
| View Risks          |                                    |
| View Risk Actions   |                                    |

Click on View Owner Controls, highlighted orange above.

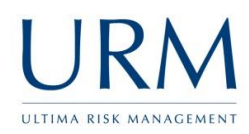

| Organisation Log | go                                |                    |                                                           |
|------------------|-----------------------------------|--------------------|-----------------------------------------------------------|
| Forum            |                                   |                    |                                                           |
| Contact Division |                                   |                    |                                                           |
| Return to Home   | Divisions                         |                    |                                                           |
|                  | Division Name                     | Number of Controls | Available Actions                                         |
|                  | Evennle Sunnart Organisation (IS) | 7                  | Example Support Organisation (IS) Control Assessment      |
|                  | Example Support Organisation (iS) | r                  | Example Support Organisation (IS) Control Risk Strategies |

The above page displays the two options that are available for controls. Initially, click on the ".... Control Assessment" button.

## **Example Support Organisation (IS) - Controls**

| Control<br>Group 🔶 | Control<br>Reference | Control Name \$                                    | 0wner‡        | Maturity Defined and Justified \$ | Proposed Maturity Defined<br>and Justified |
|--------------------|----------------------|----------------------------------------------------|---------------|-----------------------------------|--------------------------------------------|
| ISO 27001          | 5.1.1                | Policies for information security                  | Basic<br>User | 1:Initial/Ad Hoc                  | 4:Managed and Measurable                   |
| ISO 27001          | 5.1.2                | Review of the policies for information security    | Basic<br>User | 3:Defined Process                 | 4:Managed and Measurable                   |
| ISO 27001          | 6.1.1                | Information security roles and<br>responsibilities | Basic<br>User | 2:Repeatable but Intuitive        | 4:Managed and Measurable                   |
| ISO 27001          | 6.1.2                | Segregation of duties                              | Basic<br>User | 1:Initial/Ad Hoc                  | 4:Managed and Measurable                   |
| ISO 27001          | 6.1.3                | Contact with authorities                           | Basic<br>User | 2:Repeatable but Intuitive        | 4:Managed and Measurable                   |
|                    |                      |                                                    | Basic         | 4 Managed and Measurable          | 4:Managed and Measurable                   |

This will display a list of controls which need to be reviewed. Some controls may have a coloured indicator next to them, which is explained by a key on the right of the screen (not displayed above). Click on the control name to review and edit this item. If there are any controls which you believe you do not own please contact your organisation administrator.

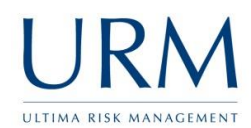

| .1: Polici                    | es for                                | information                                                                | secur                                       | itv                                              |                                                                                                    | <b>Controls Navigation</b> |
|-------------------------------|---------------------------------------|----------------------------------------------------------------------------|---------------------------------------------|--------------------------------------------------|----------------------------------------------------------------------------------------------------|----------------------------|
| ription: A set o              | f policies fo                         | or information security                                                    | / shall be de                               | fined, appro                                     | wed by management, published and communicated to employees and relevant external p                                                                                                    | barties. 5.1.2 >           |
| urrent Impleme                | ntation                               | Recommendation                                                             | History                                     | Graph                                            | Documents                                                                                                    | Save                       |
| Current Impl                  | ementatio                             | n                                                                          |                                             |                                                  |                                                                                                    |                            |
| Describe the cu               | irrent imple                          | ementation of this con                                                     | trol then sta                               | te the matu                                      | ity of this control at present.                                                                                                    |                            |
| Current Imple                 | mentation                             | A policy has been                                                          | drafted but                                 | not yet sigr                                     | ned off or published.                                                                                                    |                            |
| Answered By                   |                                       | User 1                                                                     |                                             |                                                  |                                                                                                    |                            |
| Answered Dat                  | e                                     | 26 Feb 2014 21:39:4                                                        | 46:223                                      |                                                  |                                                                                                    |                            |
| Maturity<br>Name              | Descripti                             | ion                                                                        |                                             |                                                  | ſ                                                                                                    |                            |
| 0:Non-<br>existent            | Complete                              | lack of any recognisa                                                      | able process                                | es. The orga                                     | nisation has not even recognised that there is an issue to be addressed.                                                                                                    | •                          |
| 1:Initial/Ad<br>Hoc           | There is e<br>processes               | vidence that the orga<br>; instead, there are ac                           | nisation has<br>I hoc approa                | recognised<br>aches that te                      | that the issues exist and need to be addressed. There are, however, no standardised<br>and to be applied on an individual or case-by-case basis.                                      | •                          |
| 2:Repeatable<br>but Intuitive | Processes<br>training o<br>knowledg   | have developed to the<br>r communication of sl<br>ge of individuals and, l | ne stage whe<br>andard pro<br>therefore, er | ere similar pi<br>cedures, ani<br>rrors are like | ocedures are followed by different people undertaking the same task. There is no form<br>I responsibility is left to the individual. There is a high degree of reliance on the<br>ly. | •                          |
| 3:Defined<br>Process          | Procedure<br>followed;<br>existing pr | es have been standar<br>however, it is unlikel;<br>ractices.               | dised and do<br>y that deviat               | ocumented,<br>ions will be                       | and communicated through training. It is mandated that these processes should be<br>detected. The procedures themselves are not sophisticated but are the formalisation of            | •                          |
| 4:Managed                     | Managem<br>Processes                  | ent monitors and mea<br>are under constant ir                              | isures compl<br>nprovement                  | iance with p<br>and provid                       | rocedures and takes action where processes appear not to be working effectively.<br>e good practice. Automation and tools are used in a limited or fragmented way.                    | •                          |
| Measurable                    |                                       |                                                                            |                                             |                                                  |                                                                                                    |                            |

Describe how the control is currently implemented within the 'current implementation' tab and evaluate the current maturity (select the current maturity using the radio button to the right of the page, highlighted orange above). If there are any recommendations for how this control can be improved, click the 'recommendation' tab and a similar page will display.

| Current Implementation                     | Recommendation History Gr              |
|--------------------------------------------|----------------------------------------|
| Recommended Improver                       | ment                                   |
| Describe a proposed improv<br>implemented. | vement for this control then state the |
| Recommendation                             | SMT to sign off and publish.           |
| Proposed Implementation<br>Date            | 30/04/2014                             |

Additionally a proposed implementation date can be recorded for when this recommendation can be implemented. An email reminder will be sent out ahead of this date and also once this date has passed. Once all controls are assessed, navigate back to the view owned controls (shown at the top of page 2 of this guide).

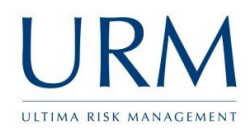

Click on the ".... Control Risk Strategies" button. This time all of the controls will display, however they will be in a priority order based on the interrelationships within Abriska.

## **Example Support Organisation (IS) - Controls**

Below are all of the controls that have been assessed within this division. The risk scores are the maximum current risk associated with controls. A risk strategy can be selected for each risk that is identified.

| Controls              | Controls G                               | raph Control C                              | verview                       | Risk History                               | Threats                          | Reso                  | urces                 | _                              |                            |
|-----------------------|------------------------------------------|---------------------------------------------|-------------------------------|--------------------------------------------|----------------------------------|-----------------------|-----------------------|--------------------------------|----------------------------|
| Below ar<br>this cont | re all of the cont<br>rol. Click on a co | rols that are assoc<br>ontrol to see furthe | iated with t<br>r detail. Cli | this division, the o<br>ick on a risk type | coloured indic<br>on the right t | ator sho<br>o edit al | iws the<br>I of the - | maximum risk<br>associated cor | associated with<br>htrols. |
| \$                    | Control Group\$                          | Control Reference                           | Contro                        | ol Name                                    |                                  | \$                    | Max Ris               | sk Indicator 🖨                 | Risk Strategy‡             |
|                       | SO 27001                                 | 5.1.1                                       | Policies                      | Policies for information security          |                                  |                       | 18.5                  | -                              |                            |
|                       | SO 27001                                 | 6.1.2                                       | Segreg                        | Segregation of duties                      |                                  |                       | 18.5                  | -                              |                            |
|                       | SO 27001                                 | 6.1.1                                       | Informa                       | tion security roles ar                     | nd responsibilitie               | 15                    |                       | 15.5                           | -                          |
|                       | SO 27001                                 | 6.1.3                                       | Contact                       | with authorities                           |                                  |                       |                       | 15.5                           | -                          |
|                       | SO 27001                                 | 6.1.5                                       | Informa                       | tion security in proje                     | ct management                    |                       |                       | 15.5                           | -                          |
|                       | 00.07004                                 | 64.0                                        | Deview                        |                                            |                                  | .a                    |                       | 44                             |                            |

Click on each control name in turn:

|                         | Inherent                                                                                                    | Controlled                                                                                                    | Treated                                                                                                    |
|-------------------------|----------------------------------------------------------------------------------------------------|----------------------------------------------------------------------------------------------------|----------------------------------------------------------------------------------------------------|
| Max Risk Score          | 20                                                                                                    | 18.5                                                                                                    | 7.25                                                                                                    |
| Maturity Level          | 0:Non-existent                                                                                                    | 1:Initial/Ad Hoc                                                                                                    | 4:Managed and Measurable                                                                                                    |
| Maturity<br>Description | Complete lack of any recognisable processes. The<br>organisation has not even recognised that there is<br>an issue to be addressed. | A policy has been drafted but not yet<br>signed off or published.<br>Last updated by: User 1 @ 26 Feb<br>2014 21:39:46:223 | Proposed Date:30 Apr 2014<br>00:00:00:000<br>SMT to sign off and publish.<br>Last updated by: User 1 @ 26 Feb<br>2014 21:39:46:223 |

| Risk Strategy                |                              |                  |
|------------------------------|------------------------------|------------------|
| Risk Treatment Decision*     | Retain 🔻                     |                  |
| Risk Treatment Owner*        | Basic User 🔹                 |                  |
| Risk Review Date*            |                              |                  |
| Submit                       |                              |                  |
|                              |                              |                  |
| Risk Actions                 |                              |                  |
| There is no treatment action | n associated with this risk. |                  |
| Ne                           | w Action                     | Resolved Actions |

Abriska displays three levels of risk:

- Inherent/Absolute the risk if no controls were in place
- Controlled/Current the current level of risk
- Treated/Residual the estimated level of risk should improvements be made to the controls.

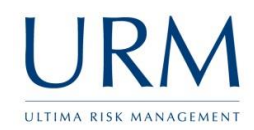

The risk treatment decision, next review date and owner should be selected and the results of this submitted, highlighted orange above.

If individuals or teams are required to perform actions to enable this risk treatment to be effectively implemented, the actions can be created, tracked and managed through Abriska.

| New Act               | ion | Resolved Actions |  |  |
|-----------------------|-----|------------------|--|--|
| ew Risk Action Setup  |     |                  |  |  |
| Risk Treatment Action |     |                  |  |  |
|                       |     | 1                |  |  |
|                       |     |                  |  |  |
|                       |     | 1                |  |  |
| Action Owner          | •   |                  |  |  |
| Proposed Date         |     |                  |  |  |

Additional details about other functionality is available within the online user guide within the top right of Abriska (highlight orange below).

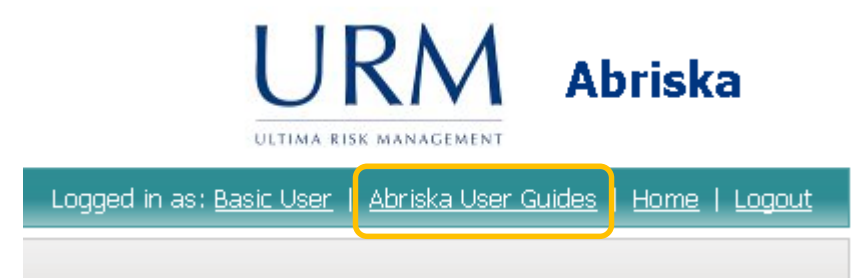